Before your begin manual upgrade, make sure you download the firmware file on your PC from Mobily portal

## **Manual Upgrade Process:**

- 1. Connect to 4G router through physical cable or WIFI
- 2. Open Browser
- 3. Type the following URL: <u>http://192.168.2.1/</u>
- 4. You will get the user interface screen below

قبل البدء بعملية تحديث جهاز راوتر كنكت الجيل الرابع يجب التأكد من حصولك على نسخة من البرنامج الجديد على جهاز الحاسب من خلال التنزيل من موقع موبايلي على الإنترنت

## إجراءات التحديث اليدوي

- 1. إشبك جهاز الحاسوب بجهاز راوتر الجيل الرابع من خلال الكابل الخاص أو WIFI
  - 2. افتح المتصفح
- <u>http://192.168.2.1/</u>
  - سيتم الدخول إلى صفحة واجهة التحكم بالجهاز

|                           |                                                                        | Signal: No Signal | Status: Searching for Network |
|---------------------------|------------------------------------------------------------------------|-------------------|-------------------------------|
| LAN Setup                 | Login                                                                  |                   |                               |
| LAN Settings              | Login                                                                  |                   |                               |
| DHCP Client List          |                                                                        |                   |                               |
| Virtual Servers           | Before you can change any settings, you need to login with a password. |                   |                               |
| LTE/UMTS                  | click "Submit."                                                        |                   |                               |
| DDNS                      |                                                                        |                   |                               |
| Wireless                  |                                                                        |                   |                               |
| Channel and SSID          | Password                                                               |                   |                               |
| Security                  | Default = leave blank                                                  |                   |                               |
| Wi-Fi Protected Setup     |                                                                        |                   |                               |
| Firewall                  | Olara Outarit                                                          |                   |                               |
| MAC Address Filtering     | Clear                                                                  |                   |                               |
| DMZ                       |                                                                        |                   |                               |
| WAN Ping Blocking         |                                                                        |                   |                               |
| Intrusion Detection       |                                                                        |                   |                               |
| Utilities                 |                                                                        |                   |                               |
| Restart Connect 4G Router |                                                                        |                   |                               |
| Restore Factory Defaults  |                                                                        |                   |                               |
| Save/Backup Settings      |                                                                        |                   |                               |
| Restore Previous Settings |                                                                        |                   |                               |
| Firmware Update           |                                                                        |                   |                               |
| System Settings           |                                                                        |                   |                               |
| Security Log              |                                                                        |                   |                               |
|                           |                                                                        |                   |                               |
|                           |                                                                        |                   |                               |
|                           |                                                                        |                   |                               |
|                           |                                                                        |                   |                               |

- 5. Click on "Submit" button to Log in to user interface, please consider the following:
  - No password for Default Setting
  - Otherwise please enter your own password
- 6. Once you enter to user interface, click on "Firmware Update" in the menu
- دخل الى واجهة التحكم عبر الضغط على "Submit"
  كما يرجى مراعات التالى:
  - a. ضمن الإعدادات القياسية لا يوجد كلة سر
- b. إن كنت قد وضعت كلمة سر لواجهة التحكم ، أدخل كلمة السر
  - 6. بعد الدخول إلى واجهة التحكم إضبغط على "Firmware Update" ضمن القائمة

|                           | Signal: No Signal Sta                                                                                                    | tus: Searching for Network |
|---------------------------|----------------------------------------------------------------------------------------------------|----------------------------|
| LAN Setup                 | Litilities > Firmware Lindate                                                                                                    |                            |
| LAN Settings              |                                                                                                    |                            |
| DHCP Client List          |                                                                                                    |                            |
| Virtual Servers           | From time to time, LIE-ZZ may release new versions of the Routers tirmware. Firmware updates contain improvements and<br>fixes to prohelms that may have existed |                            |
| LTE/UMTS                  |                                                                                                    |                            |
| DDNS                      | NOTE: Please backup your current settings before updating to a new version of firmware.Click Here to go to the Save/Backup                                       |                            |
| Wireless                  | current settings page.                                                                                                    |                            |
| Channel and SSID          |                                                                                                    |                            |
| Security                  | Firmware Version > 1.02.32 (Mar 31 2012 16:53:03)                                                                                                    |                            |
| Wi-Fi Protected Setup     |                                                                                                    |                            |
| Firewall                  |                                                                                                    |                            |
| MAC Address Filtering     |                                                                                                    |                            |
| DMZ                       | Update Firmware > Browse                                                                                                    |                            |
| WAN Ping Blocking         |                                                                                                    |                            |
| Intrusion Detection       |                                                                                                    |                            |
| Utilities                 | Update                                                                                                    |                            |
| Restart Connect 4G Router |                                                                                                    |                            |
| Restore Factory Defaults  |                                                                                                    |                            |
| Save/Backup Settings      |                                                                                                    |                            |
| Restore Previous Settings |                                                                                                    |                            |
| Firmware Update           |                                                                                                    |                            |
| System Settings           |                                                                                                    |                            |
| Security Log              |                                                                                                    |                            |
|                           |                                                                                                    |                            |
|                           |                                                                                                    |                            |
|                           |                                                                                                    |                            |
|                           |                                                                                                    |                            |

- 7. Check your "Firmware Version" and release date
- If your firmware version is not 1.02.37, then you have to upgrade your Connect 4G router
- Open "Browse" button on the page and choose the latest firmware file on your PC and click on "Update"
- Your Connect 4G router will take few minutes during the upgrade process, please do not switch off or log off the user interface

- ۲. لاحظ نسخة برنامج الجهاز الحالية Firmware"
  Version"
- إذا كانت نسخة الجهاز الحالية ليست 1.2.37 فيتوجب عليك تحديثها
- 9. اضغط على "Browse" و أختر ملف البرنامج الجديد لجهاز راوتر كنكت الجيل الرابع من حاسوبك، ثم اضغط على رز التحديث "Update"
- 10. سيحتاج الجهاز إلى بضع دقائق خلال عملية التحديث، يرجى عدم إطفاء الجهاز أو الخروج من واجهة التحكم

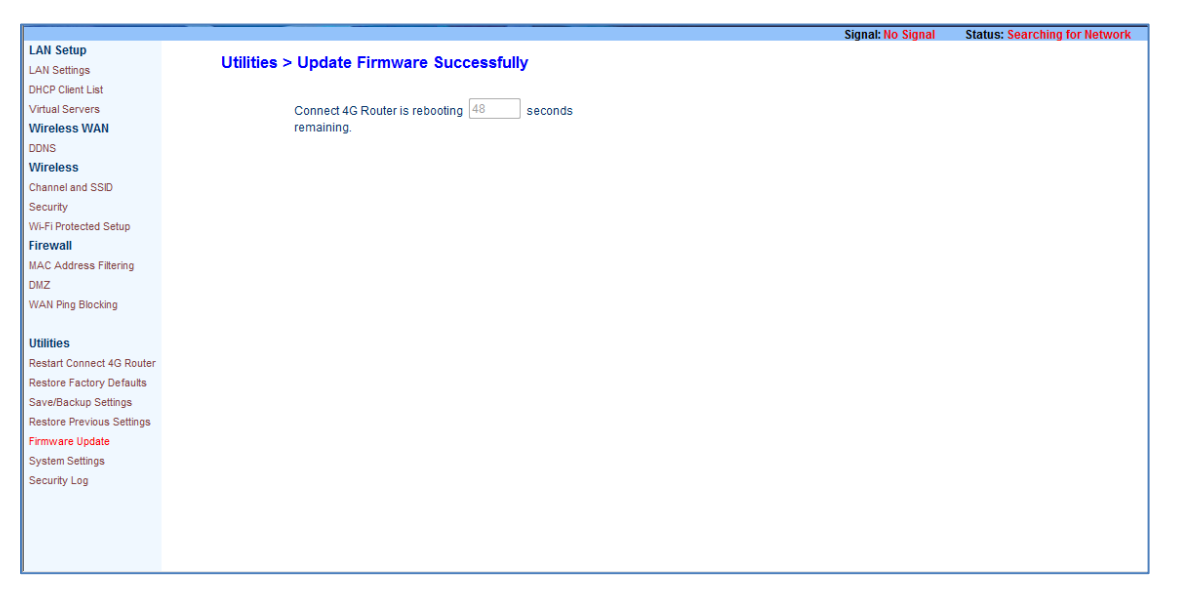

- 11. Your Connect 4G router will reboot automatically and the operation is
- 11. سيقوم جهاز الراوتر بالإقلاع بشكل آلي بعد إتمام عملية التحديث

completed

- 12. After the user interface goes back to main screen , go to Firmware Upgrade once more and check the new features on the page
- 12. بعد الإنتهاء من عملية التحديث ، سيقوم الجهاز بالعودة إلى صفحة واجهة التحكم الرئيسية ، إذهب مرة أخرى إلى "Firmware Upgrade" و من ثم لاحظ الميزات الجديدة على الصفحة

|                           | Signal: Good Status: Connected                                                                                                    |  |  |
|---------------------------|----------------------------------------------------------------------------------------------------|--|--|
| LAN Setup                 | Utilities > Eirmyere Undete From OTA Server                                                                                                    |  |  |
| LAN Settings              | ounties > Finnware opuate From OTA Server                                                                                                    |  |  |
| DHCP Client List          |                                                                                                    |  |  |
| Virtual Servers           | This function will check LTE Router's firmware form OTA server.                                                                                                    |  |  |
| LTE/UMTS                  | NOTE: Please don't turn off the LTE Router's power before finishing firmware upgrade                                                                                 |  |  |
| DDNS                      |                                                                                                    |  |  |
| Wireless                  | Do Lindele New                                                                                                    |  |  |
| Channel and SSID          | Do opdate Now                                                                                                    |  |  |
| Security                  |                                                                                                    |  |  |
| Wi-Fi Protected Setup     | Itilities > Eirmware Indate                                                                                                    |  |  |
| Firewall                  |                                                                                                    |  |  |
| MAC Address Filtering     | Free time to time 1.75 Perdonance extension of the Destant formula formula and the control incompany and                                                             |  |  |
| DMZ                       | From time to time, Lite Router may release new versions of the Router's immivate. Firmware updates contain improvements and fixes to problems that may have existed. |  |  |
| WAN Ping Blocking         |                                                                                                    |  |  |
| Intrusion Detection       | NOTE: Please backup your current settings before updating to a new version of firmware.Click Here to go to the Save/Backup                                           |  |  |
| Utilities                 | current settings page.                                                                                                    |  |  |
| Restart Connect 4G Router |                                                                                                    |  |  |
| Restore Factory Defaults  | Firmware Version > 1.02.37 (Dec 12 2012 12:00:20)                                                                                                    |  |  |
| Save/Backup Settings      |                                                                                                    |  |  |
| Restore Previous Settings |                                                                                                    |  |  |
| Firmware Update           | lindate Firmware > 図版                                                                                                    |  |  |
| System Settings           | - provide the second second second second second second second second second second second second second second                                                      |  |  |

- 13. Press on "Do Update Now" button on the screen
- 14. Your Connect 4G router will check automatically for latest release of device firmware
- 15. If a new release is available, then your Connect 4G router will take few minutes during the upgrade process and will automatically reboot, please do not switch off or log off the user interface during the operation
- 16. After the user interface goes back to main screen, you may continue using your service and browsing normally without any interruption

- 13. إضغط على زر "Do Update Now" الموجود على الصفحة
  - 14. سيقوم الجهاز بالتخاطب مع المخدم للبحث عن أي إصدار جديد لبرنامج الجهاز بشكل آلي
- 15. في حال قام وجود إصدار جديد لبرنامج الجهاز فسيقوم الجهاز بعملية التحديث بشكل مباشر و سيحتاج الجهاز إلى بضع دقائق خلال عملية التحديث، يرجى عدم إطفاء الجهاز أو الخروج من واجهة التحكم
- 16. بعد الإنتهاء من عملية التحديث مرة أخرى ، سيقوم الجهاز بالعودة إلى صفحة واجهة التحكم الرئيسية ، بعدها يمكنك الإستمتاع بإلخدمة و تصفح الإنترنت بشكل طبيعي و بدون أيه مشاكل